# Ministère de l'Education Nationale - Académie de Grenoble - Région Rhône-Alpes

Echirolles, le 12/05/99

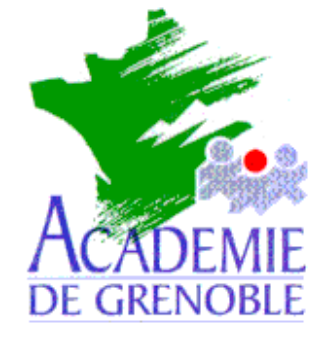

C entre

A cadémique de

R essources et de

M aintenance

I nformatique

Equipements - Assistance - Maintenance

Référence : 12/05/99/JyR Code fichier : VBASIC.DOC

# Installation en réseau de logiciels écrits en Visual Basic

Ces logiciels ne peuvent pas être installés en lançant la connexion au réseau comme administrateur avec Altgest. En effet, Altgest est écrit, lui aussi, en Visual Basic.

Il est donc nécessaire de lancer la connexion au réseau comme administrateur depuis **Windows**, mais si **Altaï r** est placé dans le groupe **Démarrage**, cette connexion est coupée par **Altaï r** lorsqu'il démarre. Dans ce cas, il faut, au préalable, supprimer **Altaï r** du groupe **Démarrage**.

### Procédure :

### 1) Supprimer le programme Altaï r du groupe Démarrage :

- a) Quitter Altaï r
- b) Démarrer, Paramètres, Barre des tâches ..., Programmes du menu Démarrer, Avancé
- c) Cliquer sur le groupe Programmes
- d) Cliquer sur le sous-groupe Démarrage
- e) Sélectionner le programme Altaï r
- f) Supprimer le programme Altaï r
- g) Fermer l'Explorateur Menu Démarrer
- h) Cliquer sur OK dans la fenêtre Propriétés de la barre des tâches

# 2) Se connecter au réseau en qualité d'administrateur :

- a) Démarrer, Déconnexion ... (sous Windows 98), ou Arrêter, Fermer toutes les applications et ouvrir une session sous un nom différent (sous Windows 95)
- b) Dans la boîte de dialogue Saisie de mot de passe Windows :
  - i) Taper le nom d'administrateur
  - ii) Taper le mot de passe de l'administrateur
  - iii) Cliquer sur OK
- c) Lancer l'Explorateur
- d) Dans le menu Outils, cliquer sur Connecter un lecteur réseau

- e) Réaliser la connexion en complétant la boîte de dialogue **Se connecter à un lecteur réseau** : <u>Exemple :</u>
  - i) Lecteur : J
  - ii) Chemin d'accès : \\<Serveur>\Winappli
  - iii) Ne pas cocher la case Se connecter au démarrage
  - iv) Cliquer sur OK

### 3) Procéder à l'installation du logiciel.

#### 4) Rétablir le programme Altaï r dans le groupe Démarrage :

- a) Démarrer, Paramètres, Barre des tâches ..., Programmes du menu Démarrer, Avancé
- b) Cliquer sur le groupe **Programmes**
- c) Cliquer sur le sous-groupe Altaï r
- d) Sélectionner le programme Altaï r
- e) Copier le programme Altaï r
- f) Cliquer sur le sous-groupe Démarrage
- g) Coller le programme Altaï r
- h) Fermer l'Explorateur Menu Démarrer
- i) Cliquer sur **OK** dans la fenêtre **Propriétés de la barre des tâches**

### 5) Rétablir la connexion automatique sans la boîte de dialogue au démarrage de Windows :

- a) Démarrer, Déconnexion ... (sous Windows 98), ou Arrêter, Fermer toutes les applications et ouvrir une session sous un nom différent (sous Windows 95)
- b) Dans la boîte de dialogue Saisie de mot de passe Windows :
  - i) Taper le nom d'un utilisateur dont le mot de passe est vide
  - ii) Ne pas taper de mot de passe.
  - iii) Cliquer sur **OK**

### 6) Redémarrer l'ordinateur pour vérifier qu'il démarre en lançant Altaï r.